## **Configuring Kudos**

Configuring Kudos for SSO enables administrators to manage their users using Citrix Gateway. Users can securely log on to Kudos using their enterprise credentials.

To configure Kudos for SSO through SAML, follow the steps below:

- 1. In a browser, type <u>https://www.kudosnow.com/</u> and press **Enter**.
- 2. On the Home page, click **Sign In**.

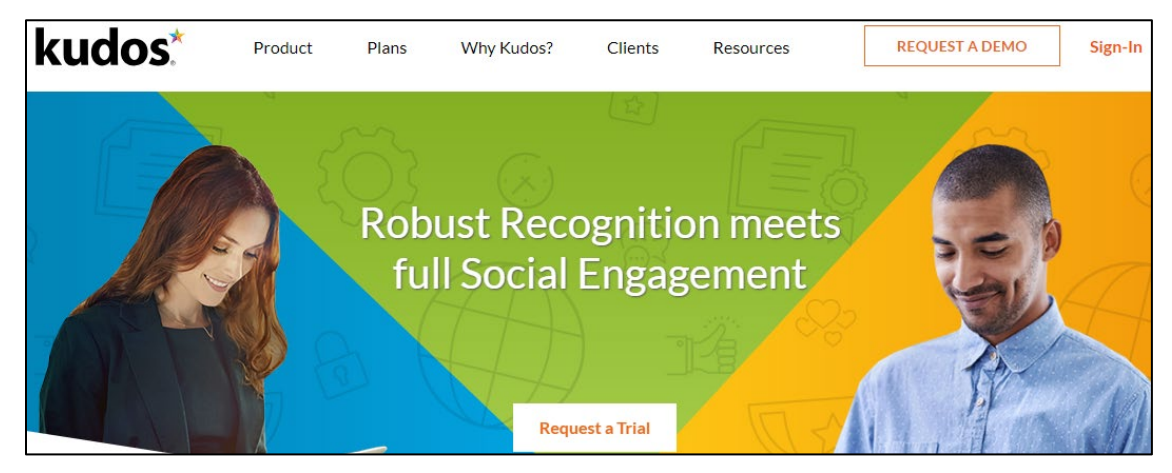

3. Type your credentials, and click **Sign In**.

| kudos*               |                            |  |
|----------------------|----------------------------|--|
| Email Address        |                            |  |
| Password             |                            |  |
| Keep me signed in    | Forgot your password?      |  |
| Si                   | gn in                      |  |
| or, si               | gn in with:                |  |
| 💾 y                  | in G                       |  |
| By signing in you ag | ree to our Privacy Policy. |  |

4. On the Landing page, click on the **Settings** icon. From the drop-down list, click **Account**.

| kudos*              |                                                |                    |        |  |  |
|---------------------|------------------------------------------------|--------------------|--------|--|--|
|                     |                                                | •                  | (•)    |  |  |
| _                   |                                                | P Accgmnt          |        |  |  |
| Kudos Accou         | unt                                            | Luser Admin        | ~      |  |  |
| Overview Integratio | ns Rewards Customize Language Announcements    | \$ Redeem          | ~      |  |  |
|                     |                                                | <u>ılı</u> Reports |        |  |  |
| ✓ Linkedin          |                                                | Q Manage Wall      | ders ^ |  |  |
| ✓ Skype             | Allow users to connect their linkedin profiles | 🚖 Kudos By Admin   |        |  |  |
| X Yammer            | Allow users to post kudos messages to linkedin | ? Admin Guide      |        |  |  |
| √ sso               | Save                                           | Edit               |        |  |  |

- 5. On the Kudos Account page, under **Integrations** sub tab, click **SSO** in the left pane.
- 6. On the SSO, specify the following information:

| Overview   | Rewards Customize Language Announcements                                                  |  |
|------------|-------------------------------------------------------------------------------------------|--|
| ✓ Linkedin | SSO SSO                                                                                   |  |
| ✓ Skype    | If your organization is using SAML Single Sign On (SSO) with SSO, you can set it up here. |  |
| X Yammer   | SSO Identifier                                                                            |  |
|            | Email 1                                                                                   |  |
| √ sso      | Sign on URL                                                                               |  |
| X Zendesk  | https:// saml/login                                                                       |  |
|            | x.509 certificate                                                                         |  |
| X Slack    | BEGIN CERTIFICATE                                                                         |  |
| X KudosTV  | MQs DEx5E<br>aWd :N                                                                       |  |
|            | SSO Authn Context                                                                         |  |
|            | Don't send this value                                                                     |  |
|            | Service Provider Issuer                                                                   |  |
|            | Kudos                                                                                     |  |
|            | Logout To URL                                                                             |  |
|            | https://ucom/cgi/logout                                                                   |  |
|            | Your Kudos URL                                                                            |  |
|            | .kudosnow.com 6                                                                           |  |
|            | Save                                                                                      |  |

- i. **SSO Identifier:** From the drop-down list, select **Email.**
- ii. **Sign on URL: E**nter the IdP URL, SAML 2.0 endpoint, for example, https://example.com/saml/login
- iii. X.509 Certificate: To upload your IdP certificate, follow the steps below:a. Remotely access your NetScaler instance using PuTTY.

- b. Navigate to /nsconfig/ssl folder (using shell command cd /nsconfig/ssl) and press **Enter**.
- c. Type cat <certificate-name> and press **Enter**.

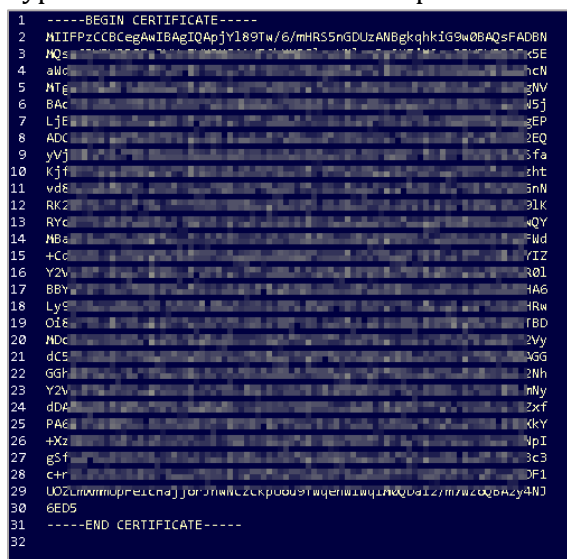

- d. Copy the text between -----BEGIN CERTIFICATE----- and -----END CERTIFICATE-----
- iv. SSO Authn Context: Select x.509 Certificate option from the drop-down list.
- v. **Logout To URL:** Enter the IdP Log off URL, for example, https://example.com/ cgi/tmlogout.
- vi. Your Kudos URL: Type your domain name.
- 7. Click Save.

The SSO configuration is completed.